## PANDUAN UNGGAH MANDIRI REPOSITORY UNIVERSITAS MUHAMMADIYAH JEMBER

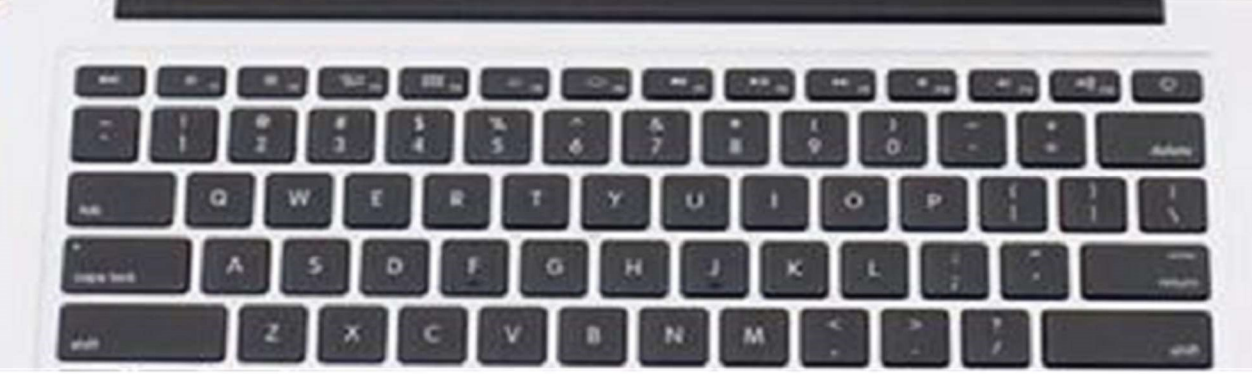

MacBook As

| Welcome to Repository Universit × +                                                      | 2                                                                                                    | • - •                            |
|------------------------------------------------------------------------------------------|----------------------------------------------------------------------------------------------------|----------------------------------|
| Repository<br>Universitas Muhammadiyah Jember                                            | <i>a</i>                                                                                                    | ••• k ⊡••                        |
| e About Browse                                                                           |                                                                                                    |                                  |
|                                                                                          | Welcome to Repository Universitas Muhammadiyah Jember                                                                                   |                                  |
|                                                                                          | S Atom S ASS 1.0 S Contact Us                                                                                                    |                                  |
|                                                                                          | UNGGAH MANDIRI MAHASISWA                                                                                                    |                                  |
|                                                                                          | UNGGAH MANDIRI DOSEN                                                                                                    |                                  |
|                                                                                          | Latest Additions<br>View here added to the repository in the past week.                                                                 |                                  |
|                                                                                          | Search Repositor<br>Search the repository using a full range of fields. Use the search field at the top of the page for a quick search. |                                  |
|                                                                                          | Browne the Internation of the repository by subject.                                                                                    |                                  |
|                                                                                          | About this Resealory<br>More information about this site.                                                                               |                                  |
|                                                                                          | Bepository: Policies<br>Policy for use of material in this repository.                                                                  |                                  |
|                                                                                          | Repository UM Jember supports CAL2 (2) with a base URL of http://repsiltery.cena/jemer.ac.is/cgt/suzz                                   |                                  |
| ory UM Jember is powered by <u>Efficies 3</u> which is developed by the <u>School of</u> | amones and Concour Science at the University of Southemation and achieve anothe                                                         | epri                             |
| # 🗿 🚍 🧶 💽                                                                                |                                                                                                    | ^ 훈 및 40 <mark>25/03/2021</mark> |
|                                                                                          |                                                                                                    |                                  |

### Kunjungi Repositori Universitas Muhammadiyah Jember, http://repository.unmuhjember.ac.id/

### **PILIH UNGGAH MANDIRI DOSEN**

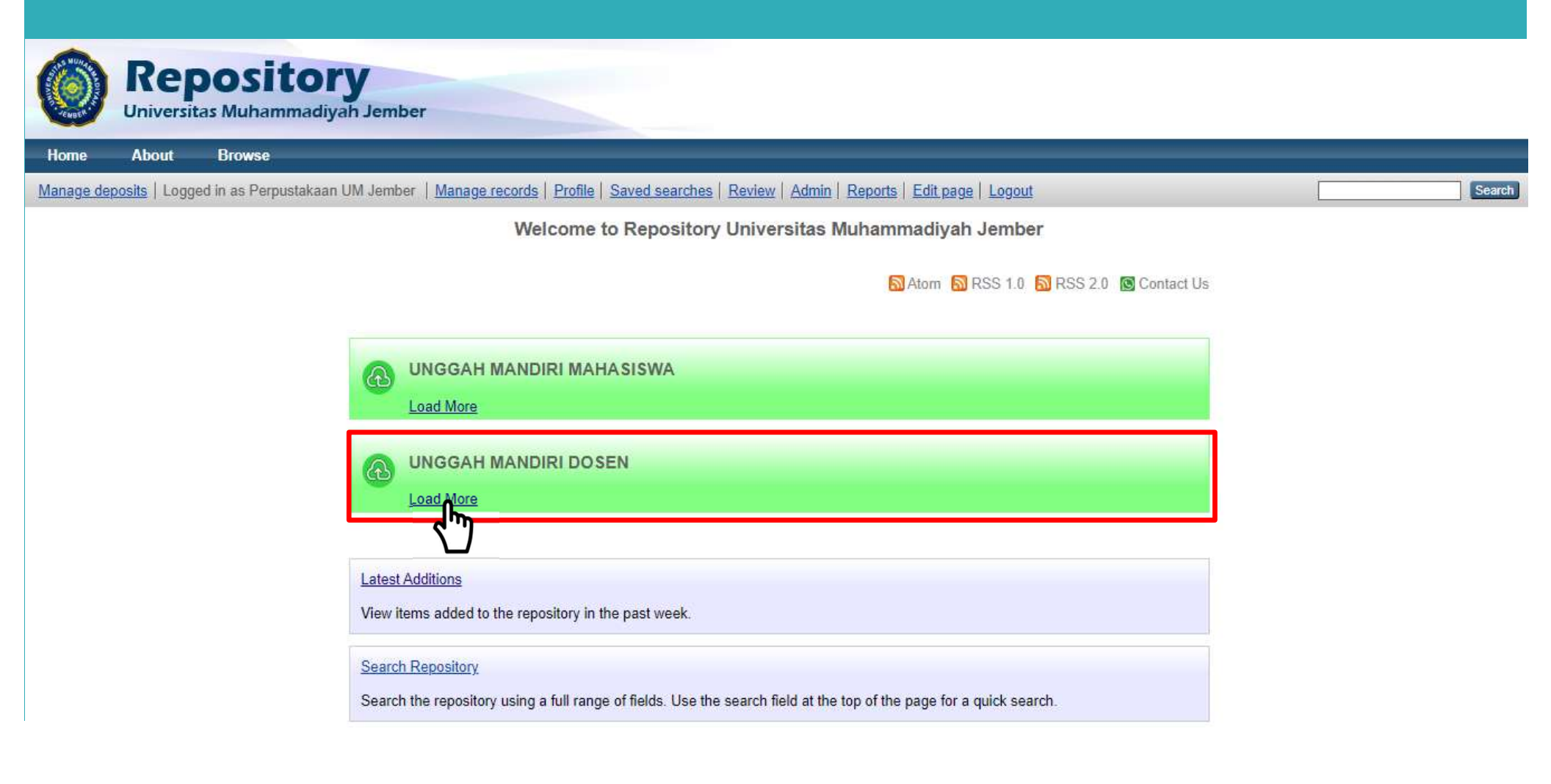

### **PILIH FORMULIR MANDIRI**

### DOSEN

**Upload Procedure Guidelines :** 

- 1. Formulir Permohonan Username
- 2. Panduan Unggah Mandiri

Isi formulir untuk mendapatkan Username dan Password sebagai akses masuk Repository

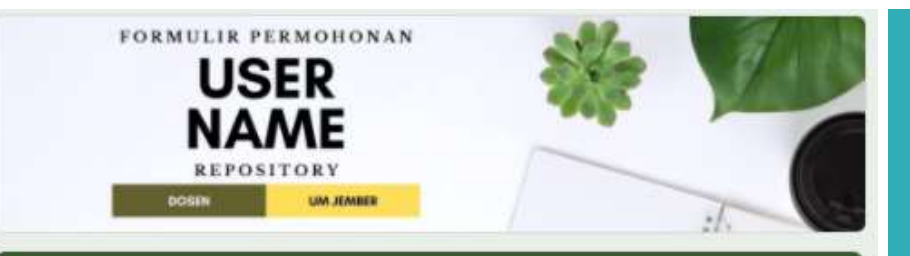

#### Formulir Permohonan Username Repository Dosen UM Jember

Berikut adalah Formulir Permohonan Username Repository UM Jember untuk Dosen. Mohon untuk mengisinya dengan data yang benar.

| * | ų | ٨ | ł | a |   | b |
|---|---|---|---|---|---|---|
|   |   |   |   |   | + |   |

| Alamat emai | * |  |  |
|-------------|---|--|--|
|             |   |  |  |
| Email Anda  |   |  |  |

Nama \*

Jawaban Anda

NIDN (Nomor Induk Dosen Nasional) \*

Jawaban Anda

Adapun field yang harus diisi dalam formulir ialah :

- a. Email
- b. Nama
- c. NIDN
- d. ORCID ID (Optional)
- e. Prodi
- f. Usulan Buku untuk diadakan oleh Perpustakaan
- g. Kontak Whatsapp

|                 | Rep                    | <b>DOSITORY</b><br>Tas Muhammadiyah Jember                 |                                                                                                    |         |
|-----------------|------------------------|------------------------------------------------------------|----------------------------------------------------------------------------------------------------|---------|
| Home            | About                  | Browse                                                     |                                                                                                    |         |
| Login           |                        |                                                            |                                                                                                    | Search  |
|                 |                        |                                                            | Login Please enter your username and password. If you have forgotten your password, you may <u>reset</u> it. Username: Password: Login Note: you must have cookies enabled. |         |
| Test Repository | is powered by <u>E</u> | <u>Prints 3</u> which is developed by the <u>School of</u> | Electronics and Computer Science at the University of Southampton. More information and software credits.                                                                   | eprints |
|                 |                        | adil 1 x 24 iam                                            | untuk mendenetken userneme den juge nesewerd                                                                                                    |         |

Cek e-mail 1 x 24 jam untuk mendapatkan username dan juga password.
Setelah mendapatkan username dan password, login ke repository.unmuhjember.ac.id

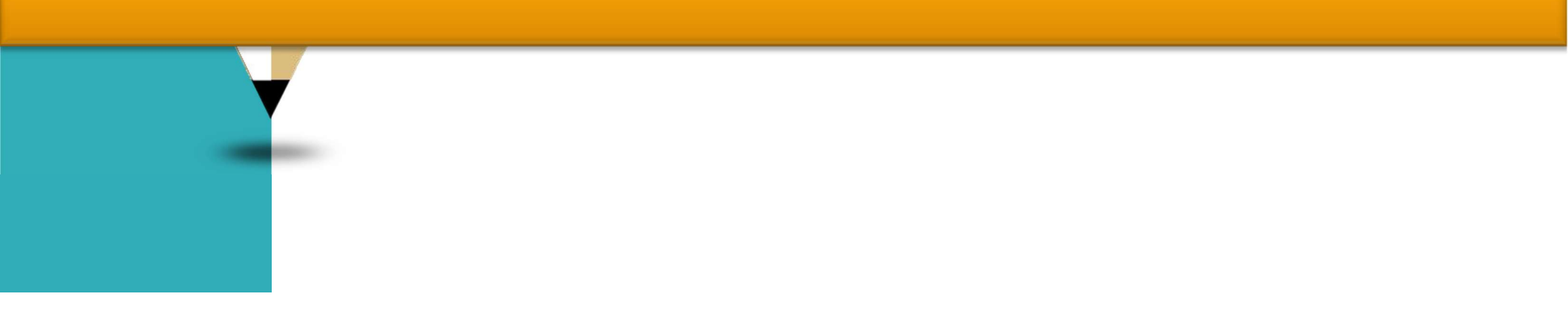

|            |               | ository<br>as Muhammadiyah Jembe |                                    |        |
|------------|---------------|----------------------------------|------------------------------------|--------|
| Home       | About         | Browse                           |                                    |        |
| Manage dep | osits   Logge | d in as perpustakaan um jember   | Profile   Saved searches   Logout  | Search |
|            |               | He                               | P<br>Import from Atom XIVIL Import |        |

Masuk ke menu **Manage Deposits** untuk mengatur data file yang diupload. Selanjutnya pilih **New Item** 

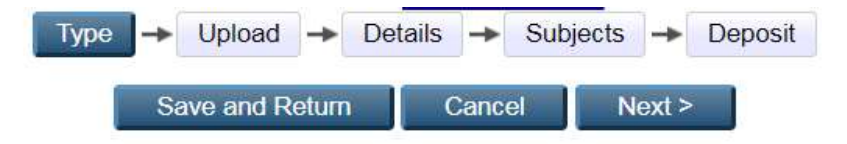

| 0 | Item Type                                                                                                    |
|---|----------------------------------------------------------------------------------------------------|
| 0 | Article<br>An article in a journal, magazine, newspaper. Not necessarily peer-reviewed. May be an electronic-only medium, such as an<br>online journal or news website.                   |
| 0 | Book Section<br>A chapter or section in a book.                                                                                                    |
| 0 | Monograph<br>A monograph. This may be a technical report, project report, documentation, manual, working paper or discussion paper.                                                       |
| 0 | Audio<br>A sound recording.                                                                                                    |
| 0 | Dataset<br>A bounded collection of quantitative data (e.g. spreadsheet or XML data file).                                                                                                 |
| 0 | Experimental data with intermediate analyses and summary results.                                                                                                    |
| • | Teaching Resource<br>Lecture notes, exercises, exam papers or course syllabuses.<br>Peer Review<br>Something within the scope of the repository, but not covered by the other categories. |

Pada Item Type pilih **PEER REVIEW**, kemudian Next

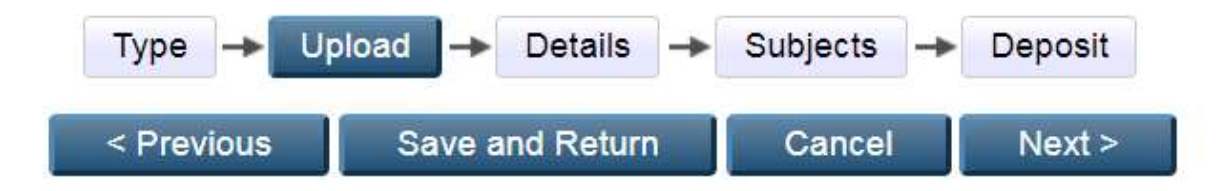

#### Add a new document

To upload a document to this repository, click the Browse button below to select the file and the Upload button to upload it to the archive. You may then add additional files to the document (such as images for HTML files) or upload more files to create additional documents.

You may wish to use the SHERPA RoMEO tool to verify publisher policies before depositing.

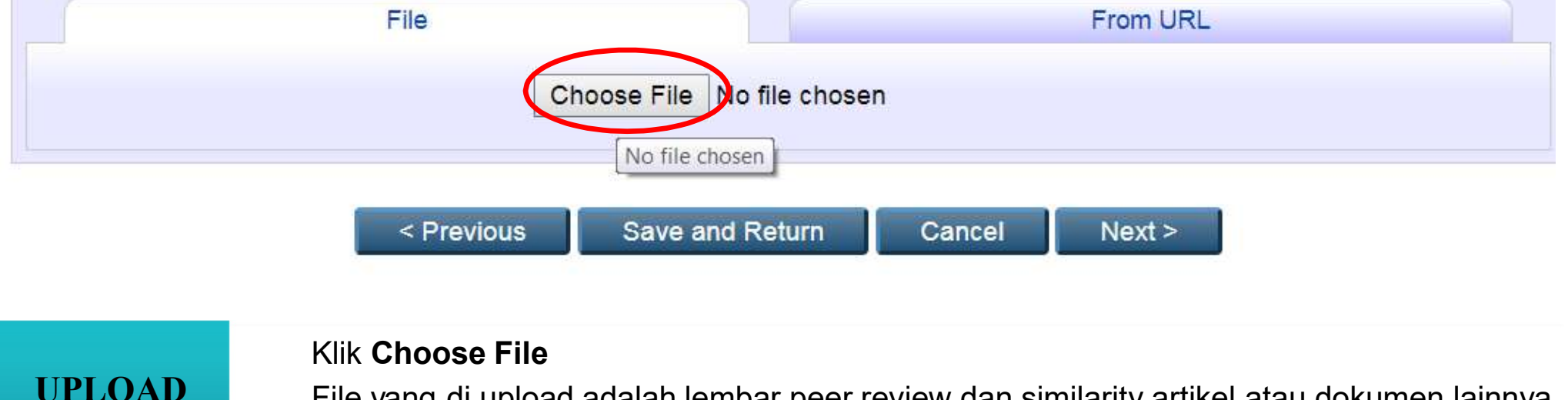

 File yang di upload adalah lembar peer review dan similarity artikel atau dokumen lainnya dalam bentuk PDF

 Jika telah berhasil teruploadklik next.

# DETAILS

#### Berisi data informasi tentang karya ilmiah secara detail

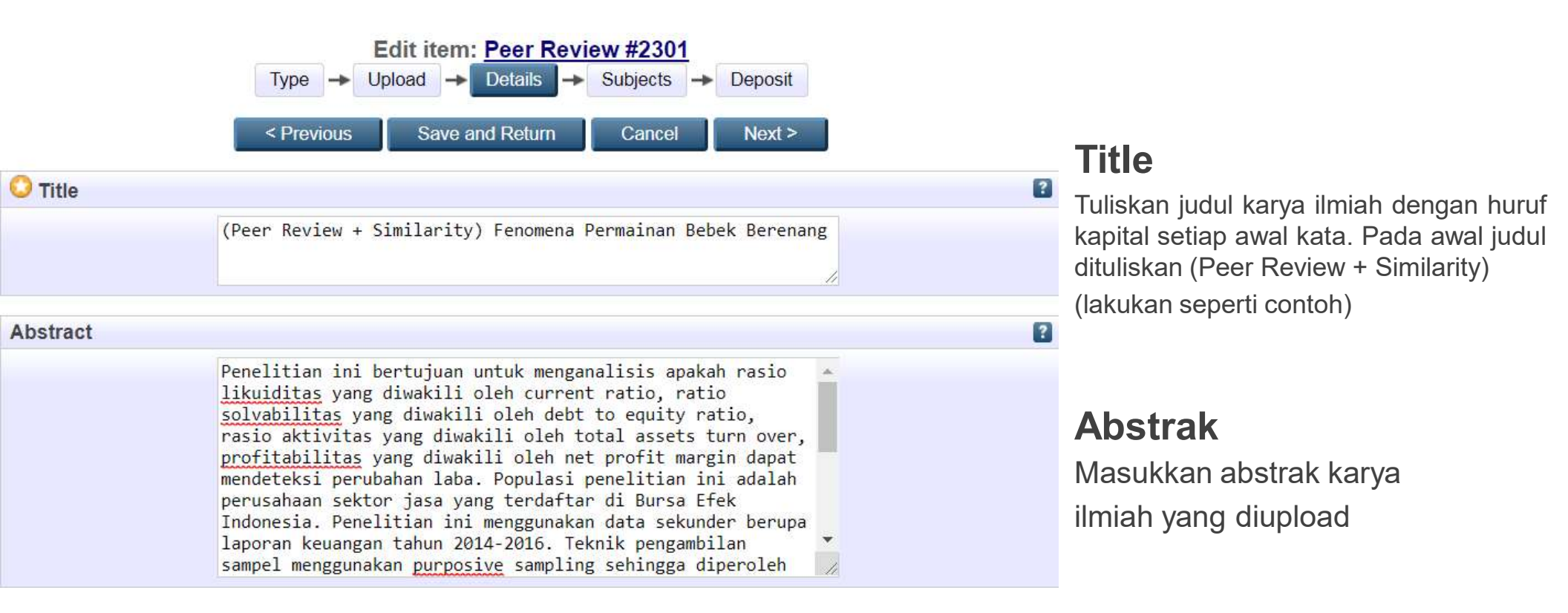

|           | 😳 Cre | ators           |                       |     |       |  |
|-----------|-------|-----------------|-----------------------|-----|-------|--|
| Identitas |       | Family Name     | Given Name / Initials | NIM | ORCID |  |
| Penulis   | 1.    |                 |                       |     |       |  |
|           | 2.    |                 |                       |     |       |  |
|           | 3.    |                 |                       |     |       |  |
|           | 4.    |                 |                       |     |       |  |
|           | N     | lore input rows |                       |     |       |  |

- Apabila nama terdiri dari satu suku kata, nama tersebut dituliskan dalam "family name dan given name/initials, apabila terdiri dari beberapa kata nama belakang dituliskan pada "family name" dan nama depan dituliskan pada "given name/initials".
- Dalam kolom NIM dan NIDN/NIDK dituliskan "nim/nidn/nidk" dalam **huruf kecil** diikuti NIM/NIDN/NIDK penulis karya ilmiah (tanpa spasi)
- Dalam kolom ORCID isi dengan ORCID ID (Optional)

#### Pilih fakultas dan prodi penulis

| Divisions                                                                                 | ? |
|-------------------------------------------------------------------------------------------|---|
| Faculty of Agriculture: Department of Agribusiness Farming (S1 - Undergraduate Thesis)    | - |
|                                                                                           |   |
| Faculty of Agriculture: Department of Agrotechnology Farming (S1 - Undergraduate Thesis)  |   |
| Faculty of Economics: Department of Accounting (S1 - Undergraduate Thesis)                |   |
| Faculty of Economics: Department of Management (S1 - Undergraduate Thesis)                |   |
| Faculty of Engineering: Department of Civil Engineering (S1 - Undergraduate Thesis)       |   |
| Faculty of Engineering: Department of Electronics Engineering (S1 - Undergraduate Thesis) |   |
| Faculty of Engineering: Department of Informatics Engineering (S1 - Undergraduate Thesis) |   |
| Faculty of Engineering: Department of Informatics Management System (D3 - Diploma)        |   |
| Faculty of Engineering: Department of Mechanical Engineering (S1 - Undergraduate Thesis)  | * |

### **Publication Details**

| Publication Details    |                                                                                                    |   |
|------------------------|----------------------------------------------------------------------------------------------------|---|
| C Status:              | Published<br>Press<br>ubmitted<br>Unpublished                                                                                                    |   |
| Date:                  | Year: 2019 Conth: Unspecified  Day: ?                                                                                                    | ? |
| Date Type:             | UNSPECIFIED<br>Publication<br>Unspecification<br>Publication<br>Publication<br>Publication<br>Publication<br>Publication<br>Publication<br>Publication<br>Publication | 2 |
| Official URL:          |                                                                                                    | 2 |
| Place of Publication:  |                                                                                                    | 2 |
| O Publisher:           | DIISI SESUAI PENERBIT ARTIKEL / JURNAL                                                                                                    | ? |
| Identification Number: |                                                                                                    | 2 |
| Related URLs:          | URL URL Type UNSPECIFIED  More input rows                                                                                                    |   |

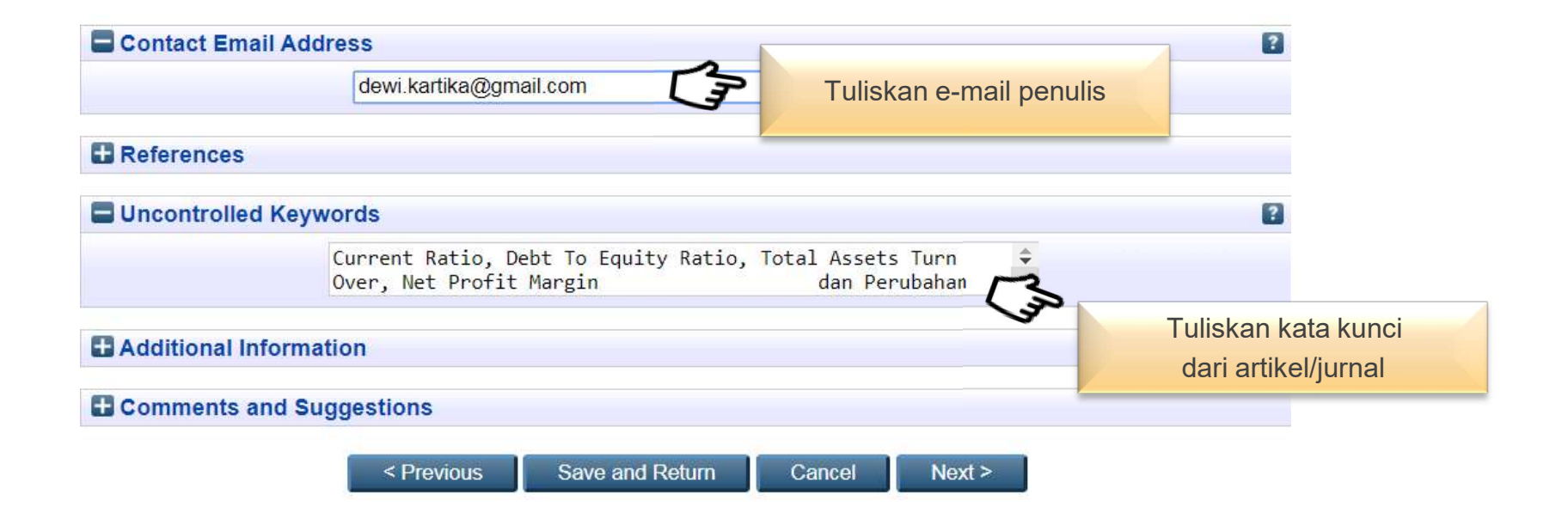

| Type → Upload → Details → Su                          | bjects → Deposit |
|-------------------------------------------------------|------------------|
| < Previous Save and Return                            | Cancel Next >    |
| C Subjects                                            | ?                |
| Remove 601 Philosophy and Theory o                    | of Technology    |
|                                                       |                  |
| Search for subject:                                   | Search Clear     |
| Had 000 General Works                                 |                  |
| 🗄 🔤 Add 100 Philosophy                                |                  |
| 🗄 🖂 200 Religious                                     |                  |
| 🖶 Add 300 Social Science                              |                  |
| Add 400 Language                                      |                  |
| Add 500 Natural Science and Mathematics               |                  |
| Add but rechnology and Applied Science                |                  |
| Governmosophy and Health                              |                  |
| and 620 Engineering                                   |                  |
| Add 630 Farm, Farming                                 |                  |
| Add 640 Household Management and Personal Life        |                  |
| 🛨 🖂 Add 650 Business                                  |                  |
| 🗄 🜆 660 Chemical Engineering and Related Technologies |                  |
| 🗄 🗛 Add 670 Manufacturing                             |                  |
| 4 Add 680 Manufacture of Products for Specific Uses   |                  |
| Add 690 Planning, Anaysis, Engineering Design         |                  |
| Add 700 The Art, Entertainment and Sport              |                  |
| Add OUU Literature and Knetoric                       |                  |
|                                                       |                  |

Pilih subject sesuai dengan topik karya ilmiah dengan klik "add" Pastikan subject telah terisi kemudian klik next

#### Deposit item: Alat Monitoring Power BTS Menggunakan SMS Gateway Berbasis Mikrokontroller ATmega 8535

Type → Upload → Details → Subjects → Deposit

For work being deposited by its own author: In self-archiving this collection of files and associated bibliographic metadata, I grant Test Repository the right to store them and to make them permanently available publicly for free on-line. I declare that this material is my own intellectual property and I understand that Test Repository does not assume any responsibility if there is any breach of copyright in distributing these files or metadata. (All authors are urged to prominently assert their copyright on the title page of their work.)

For work being deposited by someone other than its author: I hereby declare that the collection of files and associated bibliographic metadata that I am archiving at Test Repository) is in the public domain. If this is not the case, I accept full responsibility for any breach of copyright that distributing these files or metadata may entail.

Clicking on the deposit button indicates your agreement to these terms.

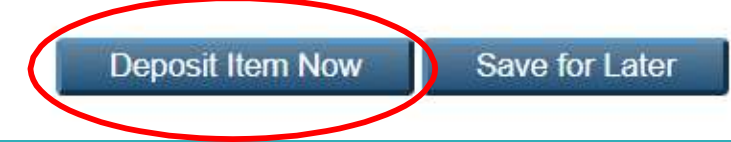

#### Proses upload selesai. Cek e-mail 2x24 jam untuk melihat apakah proses upload karya ilmiah telah selesai atau ada yang harus diperbaiki.

| View Item: <u>Alat Monitoring Power BTS Menggunakan SMS Gateway Berbasis Mikrokontroller</u><br><u>ATmega 8535</u>                                           |                                                                        |                                                                           |                           |  |  |  |
|----------------------------------------------------------------------------------------------------|------------------------------------------------------------------------|---------------------------------------------------------------------------|---------------------------|--|--|--|
| Item has been deposited                                                                                                    | j.                                                                     |                                                                           |                           |  |  |  |
| Your item will not appea<br>This item is in                                                                                                    | r on the public website until it<br>n review. It will not appear in th | has been checked by an editor.<br>ne repository until it has been checked | l by an editor.           |  |  |  |
| Preview                                                                                                    | Details                                                                | Actions                                                                   | History                   |  |  |  |
| kartika, endang dewi (2017) Alai<br>Undergraduate thesis, Universita<br>Text<br>PENDAHULUAN.pdf<br>Download (80kB)<br>Text<br>ABSTRAK.pdf<br>Download (80kB) | Monitoring Power BTS Meng<br>as Muhammadiyah Jember.                   | ngunakan SMS Gateway Berbasis Mik                                         | rokontroller ATmega 8535. |  |  |  |

### CARA MEMPERBAIKI FILE YANG DIKEMBALIKAN

| QT | elusuri email                                                                                                    | ***    | 0       | Universitas<br>Mahammadiyah<br>Jember | P  |
|----|----------------------------------------------------------------------------------------------------|--------|---------|---------------------------------------|----|
| ÷  | 2 9 1 1 D : 2 dari 1.456                                                                                                    | <      | >       | ۵                                     | 31 |
|    | Problem with Submission > Kotak Masuk ×                                                                                                    |        | ē       | Ø                                     | 0  |
|    | Test Repository <jitsolution16@gmail.com>       09.18 (25 menit yang lalu)         kepada saya =       •</jitsolution16@gmail.com>                                                                                                    | ☆      | 4       | :                                     | 0  |
|    | 🛱 Inggris 🔹 > Indonesia 👻 Terjemahkan pesan Nonaktifkan                                                                                                    | untuk: | Inggris | ×                                     |    |
|    | Item Return Unfortunately your item kartika, endang dewi (2017) Alat Monitoring Power BTS Menggunakan SMS Gateway Berbasis Mikrokontroller ATmega 8535. Undergraduate a Muhammadiyah Jember. could not be accepted into Test Repository as-is. bab1 kosong The item has been returned to your workspace. You may wisi to edit your item , ix the problem, and redeposit. | hesis, | Unive   | sitas                                 | +  |
|    | K Balas Teruskan                                                                                                    |        |         |                                       |    |
|    | Klik "edit your item" kemudian log in repository kembali.                                                                                                    |        |         |                                       |    |

#### View Item: Alat Monitoring Power BTS Menggunakan SMS Gateway Berbasis Mikrokontroller ATmega 8535

| This                  | item is still in your work area. It will not appear in the repository until you deposit it.<br>Deposit item |           |
|-----------------------|----------------------------------------------------------------------------------------------------|-----------|
| Preview               | Details Actions Messages History                                                                            | Issues    |
| /pe                   |                                                                                                    | Edit item |
| <u>Item Type</u> :    | Thesis                                                                                                    |           |
| pload                 |                                                                                                    | Edit item |
| Document: <u>Text</u> | Type: Text. Language: English. Visible to: Anyone.<br>• <u>PENDAHULUAN.pdf</u>                              |           |
| Document: <u>Text</u> | Type: Text. Language: English. Visible to: Anyone.<br>• <u>ABSTRAK.pdf</u>                                  |           |
| Document: <u>Text</u> | Type: Text. Language: English. Visible to: Anyone.<br>• <u>BAB I.pdf</u>                                    |           |
|                       | Tune: Toxt Language: English Visible to: Anyono                                                             |           |

Pada menu Details klik **Edit item** 

Perbaiki kesalahan sesuai keterangan yang dikirimkan melalui e-mail

Klik "deposit item now"

Cek e-mail 2x24 jam untuk melihat apakah proses upload karya ilmiah telah selesai atau ada yang harus diperbaiki kembali.

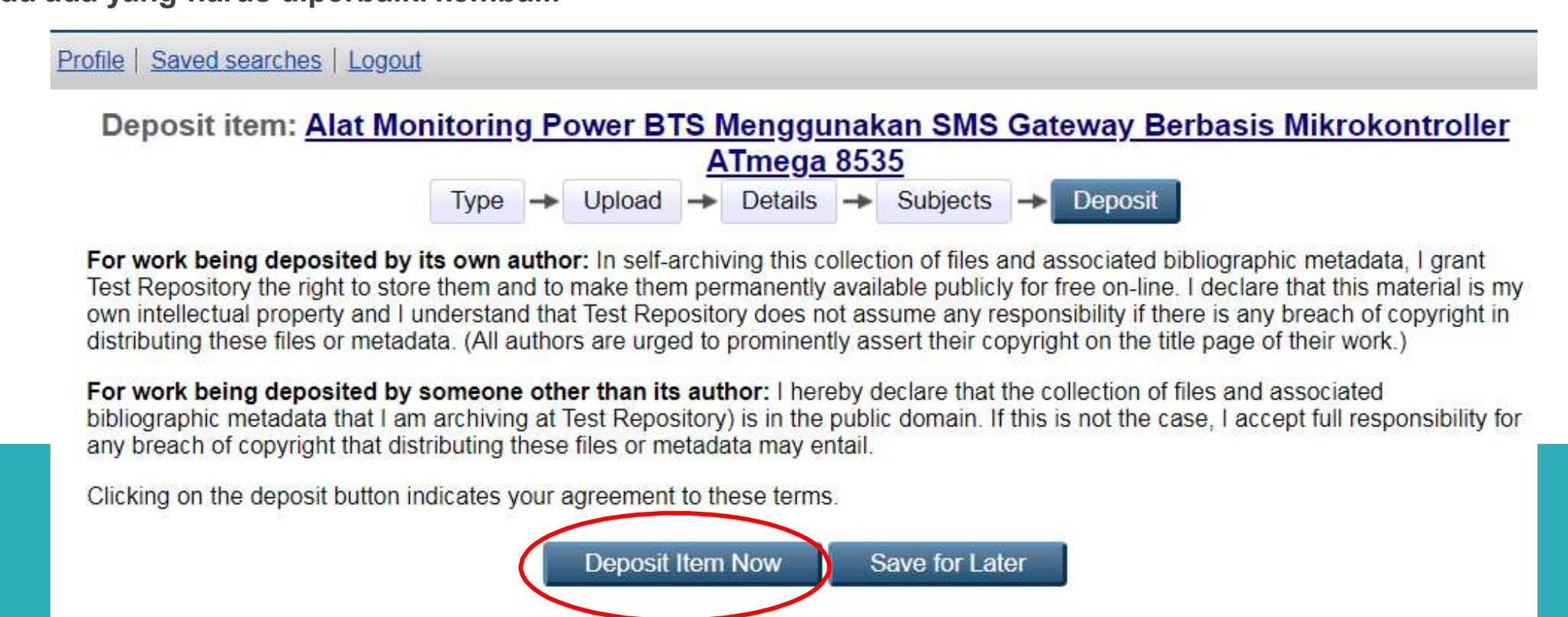

# **PROSES UNGGAH MANDIRI SELESAI**

 Proses unggah mandiri selesai apabila pemustaka mendapat balasan e-mail berisi link repository.